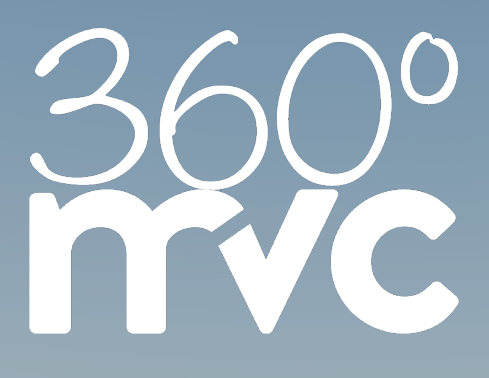

# 360° OUSTOMER SERVICE EVERYTHING AT A GLANCE

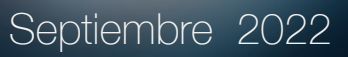

# Índice de contenidos

Contactos Contactos privados Grupos privados Director de Reuniones Tablero de mandos Calendario Plan Moderación Ajustes Breakout Microsoft Outlook 365 Add-In Historia

# MVC 360° - Contactos

Con el apoyo de los contactos, puedes enviar invitaciones directamente desde el Gestor de Reuniones. Basta con seleccionar y confirmar los participantes deseados durante una reserva. Todos los participantes seleccionados reciben toda la información necesaria.

| CONTACT         CONTACT         CONTACT <t< th=""><th>CONTRACT       Contract Contract Co</th><th>••• • •</th><th><math>\langle \rangle</math></th><th>0</th><th>ii 380.evo.de Sip 6</th><th></th></t<> | CONTRACT       Contract Contract Co                                        | ••• • • | $\langle \rangle$                                                                                                    | 0                      | ii 380.evo.de Sip 6                     |                                 |
|----------------------------------------------------------------------------------------------------|----------------------------------------------------------------------------------------------------|---------|----------------------------------------------------------------------------------------------------|------------------------|-----------------------------------------|---------------------------------|
| ACMMENT     And and and and and and and and and and a                                                                                                    | EXEMPT     Partner     Partner       The Spectra Marcine Spectra Marcine Spectra Marc                                                         | mvc     |                                                                                                    |                        | STATUSTIE ANTINGE KONTAKTE MEETING MAAN | 2813 HILLO, AINE DOES DEUTEOHIS |
| KONTAKEE     Part Summer     Description       References interpretentions interpretentions interpretentinterpretentions interpretentinterpretentions interpretentions int                                                                                                    | KNNTAKTE     Association       Name for the regulation for the regulation for t                                                | ONTAKTE |                                                                                                    |                        |                                         |                                 |
| ка и оказана бодина кала и и и и и и и и и и и и и и и и и и                                                                                                    | Rine for approximation prices in the series of the series of the series |         | KONTAKTE                                                                                                    | Q.<br>Prinada Koncalda | B<br>Private Chargert                   | 1<br>Fiterre Kostakle           |
| B) Brigger der professionsers     pri                                                                                                    | Bit Department of an endow strategy and provide a strategy and provide a strategy and provi                       |         | Richten Sie ihr pereänliches Kontaktverzeichnis<br>ein und erstellen Sie Grupper, Das Erstellen<br>von stiederkehrenden Meetings ullid effäherter, | PRIVATE KONTAKTE       |                                         | Kantaen fanoutopen              |
| Name         Nati           Coloma Andrey         encloranza da 1978a jun san           Colo Alcon         gosteam-Adquirent sona ai           Materica Alcone         matericasaranderes net           Lando Alcone         matericasaranderes net           Lando Alcone         matericasaranderes net                                                                                                    | Name         Val           Adam/Adapt         declaration/Statistic continuation           Cond warm         generalization of an unit continuation           Adam Adaption         representational continuation           Marked Nota         representation of an unit continuation           Regression         representation of an unit continuation of continuation of continuations continuations                                                                                                    |         | da Gruppen oder einzelne Konzekte direkt.<br>eingeladen werden können.                                                                             | Find_                  |                                         |                                 |
| Deckord Andry exclusion de la Calacita de la Calacita de la Calaci                                                                                                    | Davier         Address           Grad Analy         patientamic and analy           Grad Analy         patientamic and analy           Manimum Marcing         regression and analy           Kapital Analy         regression and analy           Kapital Analy         regression and analy           Kapital Analy         regression and analy           Kapital Analy         regression and analy           Kapital Analy         regression and analy                                                                                                    |         |                                                                                                    | Narre                  | Mail                                    |                                 |
| Uoo Aron goola Yong United States and States and States                                                                                                    | Luoni Ardol<br>Mandrala Marcia<br>Kanji Alexa<br>Kanji Kanji<br>Kanji Kani<br>Kanji Kani                                                                                                    |         |                                                                                                    | Exclorate Audrey       | exuberantaudrey/1349uno.com             |                                 |
| Indy Kalin Indy Kalin Indy Kalin                                                                                                    | Balayina a Jar<br>Balayina a Jar<br>Balayina a Jar<br>Balayina a Jarabata a Jarabata a Jarabata a Jarabata a Jarabata a Jarabata a Jarabata a Jarabata a Jarabata a Jar                                                                                                    |         |                                                                                                    | Lucod Allion           | goodsaroneoprusive.com.au               |                                 |
|                                                                                                    | an an an an an an an an an an an an an a                                                                                                    |         |                                                                                                    | Testy Kate             | Instruction and a second second         |                                 |
| Upright Nathan uplighteatheal cons                                                                                                    |                                                                                                    |         |                                                                                                    | Uptight Nathan         | uplightnathan@cutlook.com               |                                 |
|                                                                                                    |                                                                                                    |         |                                                                                                    |                        |                                         |                                 |
|                                                                                                    |                                                                                                    |         |                                                                                                    |                        |                                         |                                 |

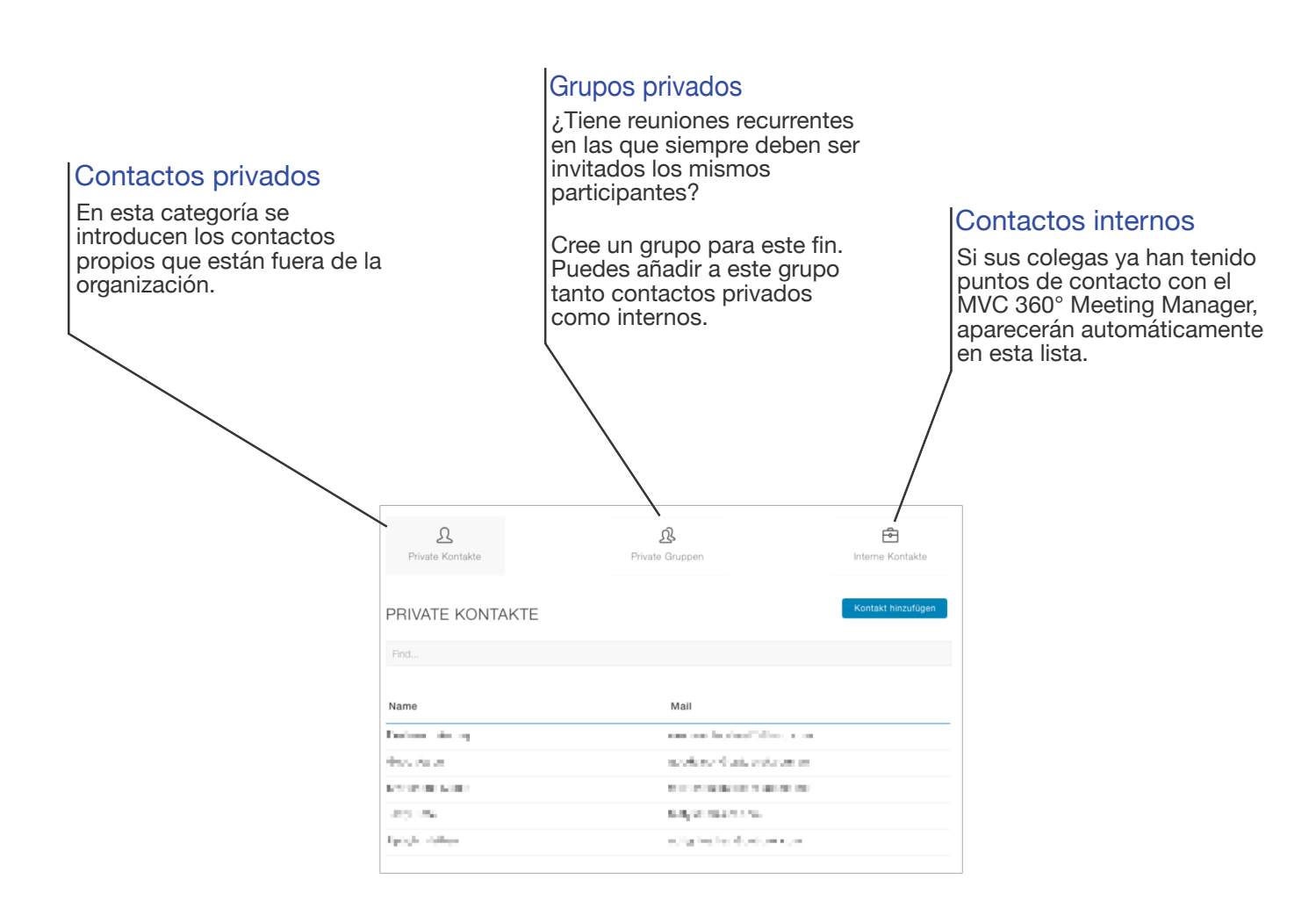

# **MVC** 360° - Director de Reuniones

Utilice nuestra plataforma de vídeo virtual segura, alojada en centros de datos con certificación ISO en Alemania.

Tanto si reserva una sala de reuniones virtual para conferencias de audio y vídeo ad hoc como si gestiona sus salas de reuniones ya reservadas y personales.

El Gestor de Reuniones le ayuda a organizar sus reuniones de forma sencilla y clara.

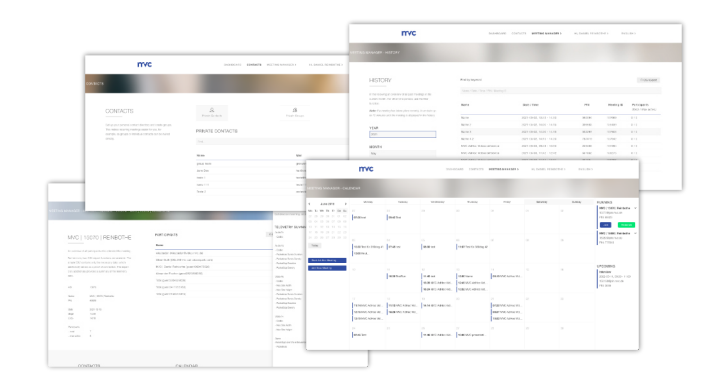

Organice reuniones con sus colegas o clientes de forma rápida y clara. Independientemente de la infraestructura que usted o sus clientes tengan. Todos pueden participar de forma independiente en la reunión programada. Con un navegador actual a través de WebRTC, sistemas de videoconferencia a través de SIP, Skype for Business o por teléfono.

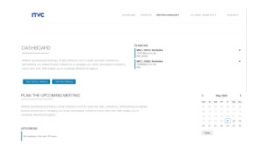

Mantenga una

visión general

las próximas

funciones.

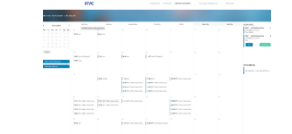

### Tablero de mandos Calendario

El calendario le ofrece un entorno completa de las familiar y sencillo salas de reuniones para planificar provisionadas y de eficazmente sus reuniones. Edita reuniones y otras las reuniones existentes de forma rápida y sencilla, o arrastra y suelta para moverlas.

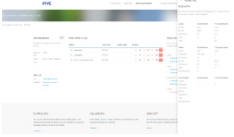

### Moderación

Modere sus reuniones en tiempo real. Ya sea silenciando el audio, el vídeo de un individuo o de todos los participantes, o en cuanto entren.

Historia

Filtre por las

reuniones que ya

vea los eventos

también están

disponibles en

forma de CSV.

se han celebrado y

que tuvieron lugar

en ellas. Los datos

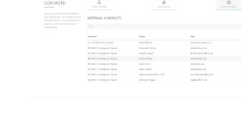

### Contactos

Obtenga una visión general de los contactos de sus colegas e invítelos directamente a sus reuniones. También puedes crear tus propios contactos y grupos para reuniones recurrentes.

### Microsoft Outlook 365 Add-In

El complemento de Microsoft Outlook 365 le permite utilizar cómodamente salas de reuniones virtuales seguras. Con un solo clic, puede añadir una sala de reuniones a su cita de Outlook a la que se pueden conectar todos los participantes. No importa la infraestructura que tengan los participantes en la reunión. Toda la información aparece en la descripción sin sobrescribir los preparativos anteriores.

Por supuesto, esta sala también puede ser moderada en el MVC Meeting Manager sin tener que entrar activamente en ella.

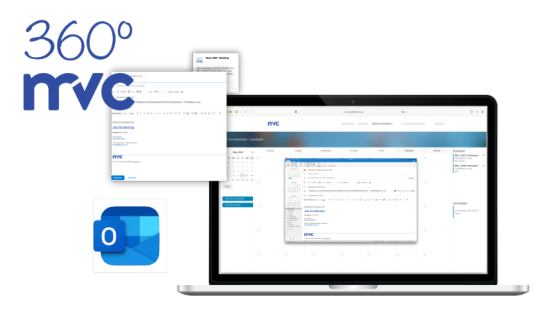

# MVC 360° - Director de Reuniones - Contactos

### Añadir contacto privado

| D.<br>Private Kontakte | 2.<br>Private Gruppen           | Et.<br>Interne Kontakte |
|------------------------|---------------------------------|-------------------------|
| PRIVATE KONTAKTE       |                                 | Kontakt hinzufügen      |
|                        |                                 |                         |
| Name                   | Mail                            |                         |
| Declarate declary      | means holded blind one          |                         |
| des de a               | work or during the owner        |                         |
| CONTRACTOR AND INCOME. | the second second second second |                         |
| 40 M                   | the day with the second second  |                         |
| Episyle, Ashee         | only he has dealers as          |                         |
|                        |                                 |                         |

Seleccione la categoría "Contactos privados" y haga clic en "Añadir contacto". En el lateral aparece la ventana que se muestra a continuación, en la que se pueden introducir todos los datos necesarios.

Introduzca cualquier nombre y dirección de correo electrónico. Al introducir la dirección de correo electrónico, asegúrese de que es válida y de que no existe ya.

A continuación, seleccione el idioma deseado en el que el participante debe recibir las invitaciones. Si se selecciona más de un idioma, el participante invitado recibe un correo electrónico por idioma.

Si ya ha creado grupos, puede seleccionarlos directamente. El participante creado también se asigna al grupo seleccionado.

| × NEUEN P            | RIVATEN KON        | ITAKT HIN     | ZUFÜGEN       |            |
|----------------------|--------------------|---------------|---------------|------------|
| Name                 |                    |               |               |            |
| Name                 |                    |               |               |            |
|                      |                    |               |               |            |
| E-Mail               |                    |               |               |            |
| E-Mail               |                    |               |               |            |
| Sprache auswähler    | (optional)         |               |               |            |
| In welcher Sprache   | soll der Kontakt d | tie E-Mails e | rhalten?      |            |
| Wenn keine Sprache   | ausgewählt ist, e  | erhält der Ko | ntakt keine E | -Mails, z. |
| B. eine Einladung zu | m einem Meeting    | 7.            |               |            |
| Deutsch              |                    |               |               |            |
| Englisch             |                    |               |               |            |
| Spanisch             |                    |               |               |            |
| Französisch          |                    |               |               |            |
|                      |                    |               |               |            |
| Kontaktgruppe zuw    | veisen (optional)  |               |               |            |
| - Gruppe auswählen   |                    |               |               |            |
|                      |                    |               |               |            |
| Abbrechen            |                    |               | H             | nzufügen   |

### Añadir grupo privado

|                  |                 | _                 |
|------------------|-----------------|-------------------|
| 1                | ß               | Ē                 |
| Private Kontakte | Private Gruppen | Interne Kontakte  |
|                  |                 |                   |
| PRIVATE GRUPPEN  |                 | Gruppe hinzulügen |
|                  |                 |                   |
| Finde            |                 |                   |
|                  |                 |                   |
| Gruppe           | Kontakte        |                   |
| El grupo         | 2               |                   |
| Team Huddle      | 5               |                   |
|                  |                 |                   |

Seleccione la categoría "Grupos privados" y haga clic en "Añadir grupo". En el lateral aparece la ventana que se muestra a continuación, en la que se pueden introducir todos los datos necesarios.

Introduzca un nombre de su elección. Asegúrese de que el nombre introducido no existe ya.

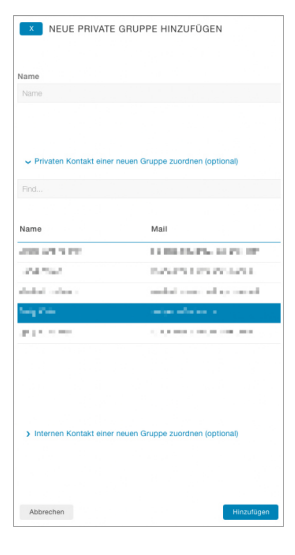

A continuación, puede ampliar la categoría de contactos, buscar las personas correspondientes y seleccionarlas haciendo clic en la línea.

El cuadro de mandos le ofrece una visión general de todos los eventos, que se han dividido en categorías claras.

### Tablero de mandos

Vea las salas de reuniones puestas a su disposición, donde puede participar directamente o entrar en la moderación.

También se pueden iniciar reuniones ad hoc y programarlas directamente desde aquí.

### Planificar la próxima reunión

Lleva la cuenta de las reuniones que están programadas en las próximas 48 horas. Si es necesario, puede editarlos después.

### Historia del mes en curso

Lo que ha ocurrido en el mes actual se muestra en la categoría siguiente. Seleccione una reunión pasada para ver sus detalles.

| mvc                                                                                                    |                                                                                                    | or annear                                                         |                                                                                                    |
|----------------------------------------------------------------------------------------------------|----------------------------------------------------------------------------------------------------|-------------------------------------------------------------------|----------------------------------------------------------------------------------------------------|
|                                                                                                    |                                                                                                    |                                                                   |                                                                                                    |
|                                                                                                    |                                                                                                    |                                                                   |                                                                                                    |
|                                                                                                    |                                                                                                    |                                                                   |                                                                                                    |
|                                                                                                    |                                                                                                    | 1000                                                              | -                                                                                                    |
|                                                                                                    |                                                                                                    | 1.000                                                             | -                                                                                                    |
| Noting Weapy (Soldward                                                                                           |                                                                                                    |                                                                   |                                                                                                    |
|                                                                                                    |                                                                                                    |                                                                   |                                                                                                    |
| DASHBOARD                                                                                                    |                                                                                                    | KATHO (MARK) (See a line<br>1920 (Second all<br>Press (Second all |                                                                                                    |
|                                                                                                    | rymadier ader fen stigetter<br>Nettige fin faller, efficiert av                                          |                                                                   |                                                                                                    |
|                                                                                                    |                                                                                                    |                                                                   |                                                                                                    |
| Construction of Construction                                                                                     |                                                                                                    |                                                                   |                                                                                                    |
|                                                                                                    |                                                                                                    |                                                                   |                                                                                                    |
| FORMEN SIE DE ROMINER                                                                                            | COMPLETINGS                                                                                              |                                                                   |                                                                                                    |
|                                                                                                    |                                                                                                    |                                                                   |                                                                                                    |
| PLANEN SIE DAS NÃCHE                                                                                             | ITE MEETING                                                                                              |                                                                   | C 244-2021 - F                                                                                                |
| AND/DRIVICE                                                                                                    |                                                                                                    |                                                                   |                                                                                                    |
| Paulain<br>Rocks (2020) (2010) - Circle<br>Paulain<br>Paulain<br>Paulain                                         |                                                                                                    |                                                                   |                                                                                                    |
|                                                                                                    |                                                                                                    |                                                                   | Taxta                                                                                                    |
|                                                                                                    |                                                                                                    |                                                                   | Ad free Breeling dataset                                                                                      |
|                                                                                                    |                                                                                                    |                                                                   |                                                                                                    |
|                                                                                                    |                                                                                                    |                                                                   |                                                                                                    |
| Rolling statistics                                                                                               |                                                                                                    |                                                                   |                                                                                                    |
| Bale rah Bilmat                                                                                                  |                                                                                                    |                                                                   | G (BP See 1                                                                                                   |
|                                                                                                    |                                                                                                    |                                                                   |                                                                                                    |
| Enter Chapter News                                                                                               |                                                                                                    | Pro                                                               | Noting D Initiative<br>Cent. Not. area                                                                        |
|                                                                                                    |                                                                                                    |                                                                   |                                                                                                    |
|                                                                                                    |                                                                                                    |                                                                   |                                                                                                    |
|                                                                                                    |                                                                                                    |                                                                   |                                                                                                    |
|                                                                                                    |                                                                                                    |                                                                   |                                                                                                    |
|                                                                                                    |                                                                                                    |                                                                   |                                                                                                    |
| KONTAKTE                                                                                                    | KALENDER                                                                                                 | HISTORIC                                                          | OUTLOOK ADD-IN                                                                                                |
| Rection So its percentation<br>representation on and amount<br>the location. One this issues or                  | Notice the device of Constant to<br>any anticese (Instant) user way<br>Vessel any other time (Instance). | Control for an Arright from                                       | Dec 45 Outside Auto-In wordgeben<br>Ander die begaanse feutgeber<br>Sollweise ontwater Altweisebauter, direct |
| Microsoft and an advertige with<br>officiarian its Englisher weater<br>Romate Bred englisher weater<br>Microsoft | Name -                                                                                                   | reason and the Children Lands.                                    | VEDAGRAGE 4                                                                                                   |
| Name -                                                                                                    |                                                                                                    |                                                                   |                                                                                                    |
|                                                                                                    | _                                                                                                    |                                                                   |                                                                                                    |
| mvc                                                                                                    |                                                                                                    |                                                                   |                                                                                                    |
|                                                                                                    |                                                                                                    |                                                                   | Converter<br>Converter<br>Fill                                                                                |

# MVC 360° - Director de Reuniones - Calendario

El calendario le ofrece una visión general sencilla de todas sus reuniones. Desde aquí, puede crear, programar, reprogramar o cancelar reuniones ad-hoc. Simplemente desplácese hacia abajo a los meses pasados o futuros.

Si se ha equivocado en el día o hay que reprogramar una reunión de forma espontánea, puede hacerlo de forma rápida y sencilla mediante la función de arrastrar y soltar.

| ••• ••• •••                                  |         | 0                          |              | ii 360.revo.de |                     | 7 <b>0</b> 5           |                      | Ć +                                                                               |
|----------------------------------------------|---------|----------------------------|--------------|----------------|---------------------|------------------------|----------------------|-----------------------------------------------------------------------------------|
| mvc                                          |         |                            |              |                | STATISEITE ANTRAGE  | KONTAKTE MEETING MANAG | ET ) HALLO, JANE DOE | > DEUTSCH >                                                                       |
|                                              |         |                            |              |                |                     |                        |                      |                                                                                   |
| ( hés 2022 )                                 | Morring | Clerolag                   | Mitroch      | Dorrienting    | Freitig             | Savslep                | Scretag              | BEREITGESTELLTE                                                                   |
| Mo Di Mi Do Fr Sa So                         | 27      | 25                         | 29           | 20             | 01                  | 62                     | 05                   | 15076   MVC   Jane Dee<br>100708join.rwc.de<br>PIN: 24709                         |
| 11 06 06 07 08 09 10<br>11 12 13 14 15 16 17 |         |                            |              |                |                     |                        |                      | Ad-Hoc Meeting - Jane D<br>08-06 - 09-45<br>10705740-00-00<br>08-00<br>108-100-00 |
| 18 19 20 21 22 23 24                         | 14      | 25                         | 00           | 07             | 91                  | 09                     | 10                   | The Plant                                                                         |
| Heada                                        |         | 68+6 Ad Hoc Meeting - Jane | 09:00 Hu3:30 |                |                     |                        |                      |                                                                                   |
| Ad-Hoo Monting starten                       |         |                            |              |                |                     | 96                     |                      | ANSTELIENDE                                                                       |
| Nexes Meeting binzufligen                    |         |                            |              |                | 1840 Pojetterperson |                        |                      | Huddle<br>06.072,09.00 - 08:15<br>1007410(pin.mvc.do<br>Pin: 99554                |
|                                              | 18      | 19                         | 20           |                | 22                  | 25                     | 24                   |                                                                                   |
|                                              |         | 09:30 Planung Sommarheit   |              |                |                     |                        |                      |                                                                                   |
|                                              | 23      | 25                         | 27           | 3              | 29                  | 30                     | 21                   |                                                                                   |
|                                              |         |                            |              |                |                     |                        |                      |                                                                                   |

### El pequeño calendario

Haga clic directamente en un día para reservar una reunión en ese día.

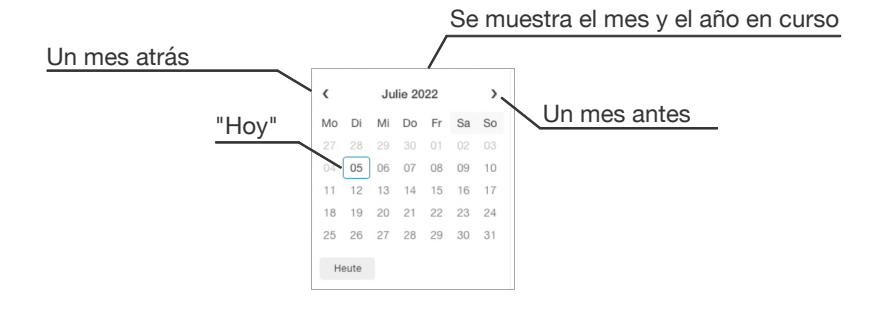

### El gran calendario

|    | Monteg | Dienstag                        | Milworth         | Dominikag | Finiting                  | Serving | Sonning |
|----|--------|---------------------------------|------------------|-----------|---------------------------|---------|---------|
| 27 |        | н                               | 25               | 10        | 01                        | 02      | 00      |
| 04 |        | 06<br>Obi6 Ad-Hoc Naving - Jane | OE<br>ORSO:rudde | a         | 08                        | 09      |         |
| 11 |        | u                               |                  | 94        | 15<br>1500 Pojetbegecturg | 11      |         |
| 18 |        | 19<br>dikdii Planung Sommetlert | 20               |           | 22                        | 22      | 24      |
| 25 |        | 18                              |                  | 3         | 29                        | 50      |         |

De forma análoga al pequeño calendario, aquí se muestran los días y las reuniones que han tenido o tienen lugar.

Las próximas reuniones se pueden mover fácilmente mediante la función de arrastrar y soltar.

Si hace clic en una reunión, se muestran los detalles. Las reuniones se pueden editar o cancelar.

### Reuniones listas y próximas

Todas las salas de reuniones previstas pueden ser moderadas directamente o simplemente puede participar usted mismo. Haga clic en la reunión deseada y aparecerá un pequeño menú.

Si hay una reunión programada en las próximas 48 horas, se pueden ver los detalles o, si es necesario, ajustar o cancelar.

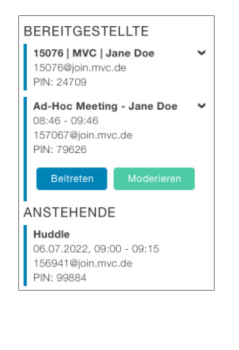

# MVC 360° - Director de Reuniones - Reunión

### Inicio de la reunión ad hoc

Si necesita una sala de reuniones virtual de forma espontánea y puntual, haga clic en "Iniciar reunión ad hoc".

A continuación, se le pedirá un nombre de reunión individual, que ya está predefinido pero que puede ser editado por usted.

| AD-HOC MEETING STARTEN                                                                           |             |
|--------------------------------------------------------------------------------------------------|-------------|
| Möchten Sie eine Ad-Hoc-Meeting beginnen? Diese wird Ihnen in spätestens<br>zu Verfügung stehen. | 15 Sekunden |
| Ad-Hoc Meeting - Jane Doe                                                                        |             |
|                                                                                                  |             |
| Abbrechen                                                                                        | Anwenden    |

Haga clic en "Solicitar" y la sala estará disponible en los próximos 15 segundos. Paralelamente, recibirá un correo electrónico con toda la información.

### Reunión de planificación

Programe una reunión en un día y una hora determinados y decida si los participantes deben ser silenciados directamente para que no perturben la reunión que pueda estar ya en curso. Para ello, haga clic en "Añadir nueva reunión". A continuación, se le guiará a través de cuatro sencillos pasos. Una vez finalizada la planificación, recibirá un correo electrónico con toda la información.

Para empezar a planificar, haga clic en "Añadir nueva reunión".

### Información básica

Introduzca un nombre individual, la fecha y la hora. Si la reunión se alarga más de lo previsto, puedes sobrepasar la reunión. La habitación seguirá estando a su disposición.

También encontrará aquí espacio para comentarios, etc. También se incluyen en el correo electrónico. Por ejemplo, una nota de que es necesario un PIN o que los participantes no se sorprendan de que los micrófonos se desactiven automáticamente.

Aunque una sala de reuniones virtual puede utilizarse sin un PIN de acceso, le recomendamos que introduzca un PIN de cuatro a seis dígitos para que su reunión no sea interrumpida por participantes no autorizados.

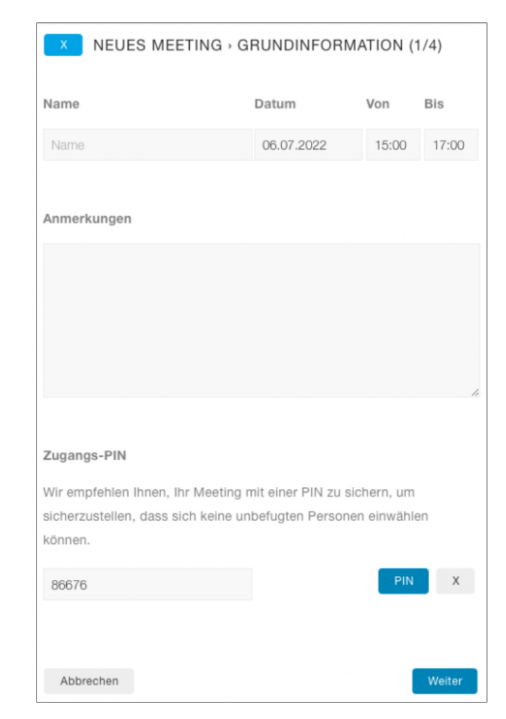

### Invitar a los participantes

Para ahorrarle el trabajo de enviar correos electrónicos a todos los posibles participantes, simplemente seleccione los participantes aquí. Ya sean contactos propios, privados/externos, grupos creados por usted o sus colegas.

Con un clic en la línea correspondiente, se selecciona el contacto deseado. Una vez finalizada la planificación, el contacto recibirá un correo electrónico con toda la información.

### Silencio al entrar

Decida si los participantes deben ser silenciados en cuanto entren en la sala o si se deben impedir funciones como las opciones de presentación.

Esta selección opcional es muy interesante para eventos de mayor envergadura, en los que el orador puede activar el micrófono a posteriori y la reunión no se ve perturbada por otros participantes. Si alguien tiene una pregunta, puede tener la mano y ser activado por el moderador. De este modo, nadie queda excluido de la reunión.

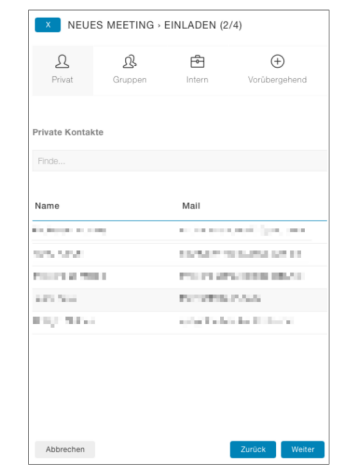

Para no interrumpir su planificación, los contactos pueden añadirse temporalmente.

Si la marca "Guardar permanentemente" está activada, también puede seleccionarse para una planificación posterior, o ajustarse o eliminarse posteriormente en Contactos.

| × NEUES MEETING - EINLADEN (2/4)   |                                        |                                 |                       |  |  |  |
|------------------------------------|----------------------------------------|---------------------------------|-----------------------|--|--|--|
| <u>Q</u><br>Privat                 | <b>ß</b> .<br>Gruppen                  | Entern Intern                   | ⊕<br>Vorübergehend    |  |  |  |
| leuen Kontak                       | t hinzufügen                           |                                 |                       |  |  |  |
| fügen Sie einer<br>tu den eingelac | n neuen Kontakt h<br>Jenen Kontakten h | inzu. Dieser Kon<br>inzugefügt. | takt wird automatisci |  |  |  |
| - Wählen Sie di                    | e Sprache (Standar                     | d: Deutsch) -                   |                       |  |  |  |
| Name                               |                                        |                                 |                       |  |  |  |
| Mail                               |                                        |                                 |                       |  |  |  |
| Hinzufügen                         |                                        |                                 | Dauerhaft speichern*  |  |  |  |
|                                    |                                        |                                 |                       |  |  |  |
| Abbrechen                          |                                        |                                 | Zuruck Weiter         |  |  |  |

# NEUES MEETING - OPTIONEN (3/4) Summschaltung bei Eintritt De folgenden Einstellungen werden auf den Teilnehmer angewender, sobalt er den Raum bernt, Anderungen können jederzeit über das Moderationspanel vorgenommen werden. Aude für Teilnehmer stummschalten Veder für Teilnehmer stummschalten Stummschaltung der Päsentation für Teilnehmer Stummschaltung der Päsentation für Teilnehmer

### Resumen

Antes de finalizar la planificación, recibirá un resumen visual de los ajustes realizados para la reunión. Si es necesario, puede utilizar "Atrás" para ajustar la configuración antes de que se envíe un correo electrónico a los participantes invitados.

Si está satisfecho con la configuración de su reunión, puede completar la planificación haciendo clic en "Completar". También recibirá un correo electrónico de confirmación con todos los datos pertinentes.

| x         | NEUE    | S MEE      | TING > Z    | USAMN     | IENFASSU | ING (4/4)   |
|-----------|---------|------------|-------------|-----------|----------|-------------|
| Tischkic  | kertur  | nier       |             |           |          |             |
| 06.07.20  | 22, 09: | :00 - 11:0 | 00          |           |          |             |
| PIN: 640  | 54      |            |             |           |          |             |
|           |         |            |             |           |          |             |
| Stumms    | chaltu  | ng bei Ei  | intritt     |           |          |             |
| - Audio v | om Te   | ilnehmer   | stummsch    | alten     |          |             |
| - Video v | om Tei  | Inehmer    | stummscha   | alten     |          |             |
| - Stumm   | schaltu | ung der P  | räsentatior | n vom Tei | Inehmer  |             |
| Einladu   | ngen    |            |             |           |          |             |
| 10.00     | 1.00    |            |             |           |          |             |
| 5 - 1 he  |         |            |             |           |          |             |
| 1,000     | -       | -          |             |           |          |             |
|           |         |            |             |           |          |             |
|           |         |            |             |           |          |             |
|           |         |            |             |           |          |             |
|           |         |            |             |           |          |             |
| Abbre     | chen    |            |             |           | Zurück   | Abschließen |

### Ajustar / cancelar la reunión prevista

Si desea editar o cancelar posteriormente una reunión, haga clic en la reunión deseada en el calendario o en la lista de "Próximas". Primero se le mostrarán los detalles. Haciendo clic en el botón "Editar", puede editar o cancelar la reunión programada.

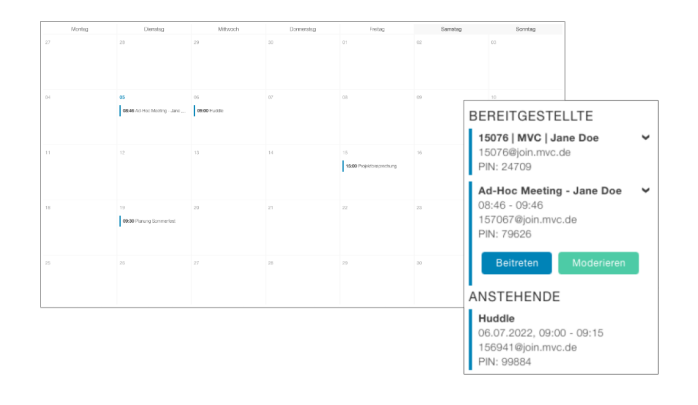

# MVC 360° - Director de Reuniones - Moderación

La moderación le da un control total sobre la propia sala y sus participantes.

En las secciones claramente dispuestas se puede llegar a todas las opciones de control sin tener que buscar. Esto le permite intervenir rápidamente.

Además, se pueden mostrar datos de telemetría como las pérdidas de paquetes, etc. Para ello, haga clic directamente en el participante deseado.

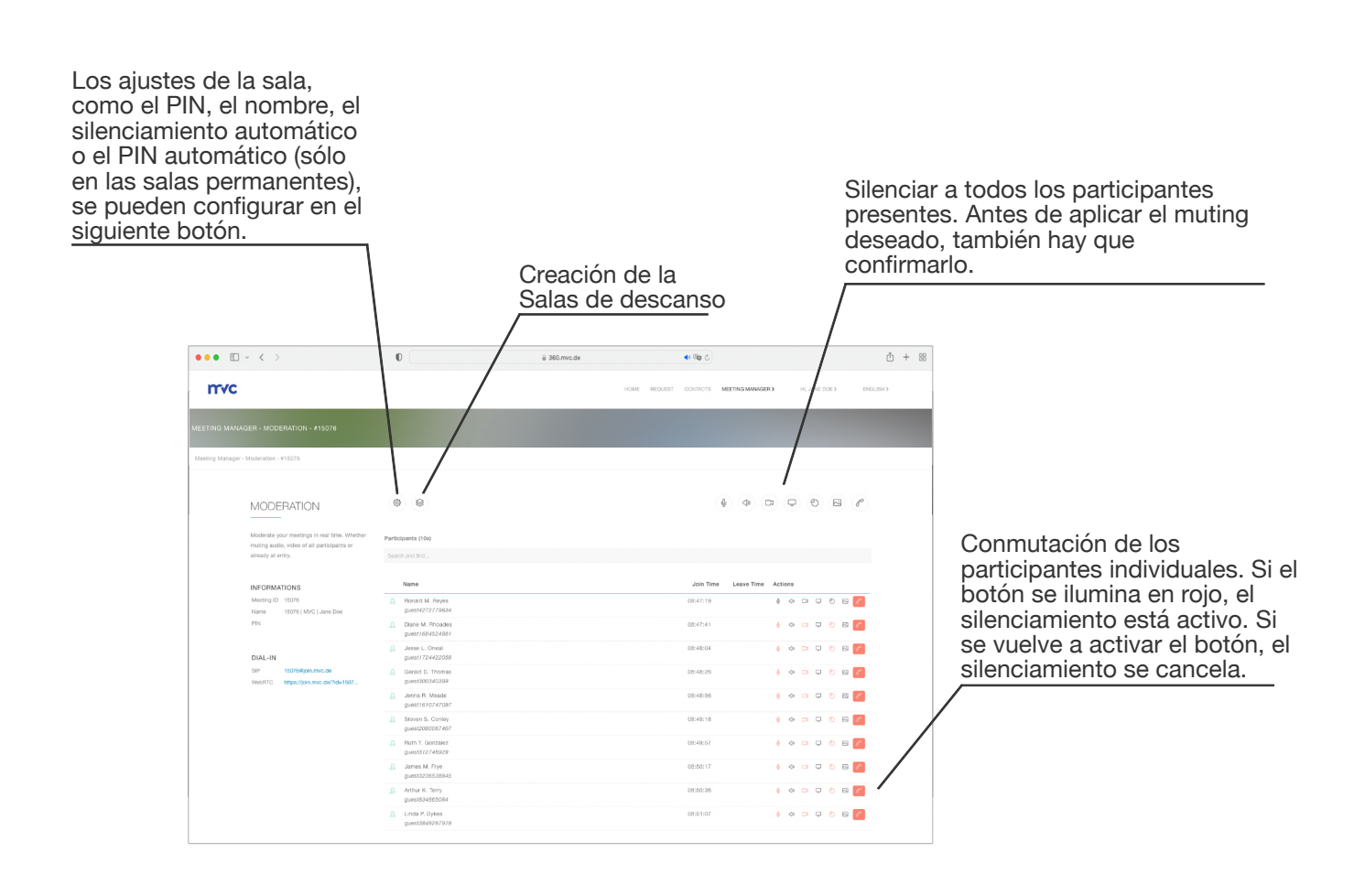

# **MVC** 360° - Director de Reuniones - Ajustes

Prepara tu habitación individualmente. Ya sea el nombre de la sala, el PIN de acceso o el silenciamiento automático. Todos los ajustes que realices tendrán efecto inmediatamente, sin tiempos de espera.

La opción "PIN automático" sólo está disponible si se trata de una sala de reuniones permanente y virtual.

### Ajustes básicos

Posteriormente, ajuste aquí el nombre de la sala.

El PIN de acceso le protege de los participantes no registrados. Si se requiere un PIN, lo que recomendamos, debe constar de cuatro a seis dígitos. También puede utilizar un generador de PIN. Esto seleccionará al azar un PIN para usted. También puede decidir si el enlace de acceso telefónico (WebRTC) debe ser regenerado o si el antiguo debe seguir existiendo.

Haz que los participantes se silencien nada más entrar o priva de la posibilidad de iniciar una presentación.

### **PIN automático**

Si tiene una sala de reuniones virtual permanente, puede hacer que el PIN de acceso se cambie automáticamente de forma diaria, semanal o mensual. Puede cargar cómodamente la lista de PINs resultante como un archivo CSV.

| <b>X</b> BEARBEITEN                               | Automatische PIN         |
|---------------------------------------------------|--------------------------|
| Name                                              |                          |
| 15076   MVC   Jane Doe                            |                          |
|                                                   |                          |
|                                                   |                          |
| Zugangs-PIN                                       |                          |
| Wir empfehlen Ihnen, Ihr Meeting mit einer PIN    | zu versehen, um          |
| sicherzustellen, dass sich keine unbefugten Per   | rsonen einwählen können. |
| Die PIN sollte aus mindestens vier bis sechs Zif  | fern bestehen.           |
| 180756                                            | PIN X                    |
| Einwahl-Link erneuern                             |                          |
| Stummschaltung durch Zugriff                      |                          |
| Alle neuen Teilnehmer erhalten die folgende       |                          |
| Stummschaltungskonfiguration. Teilnehmer, die     | der Konferenz bereits    |
| beigetreten sind, sind von dieser Einstellung nic | cht betroffen.           |
| 🖗 Audio vom Teilnehmer                            | An                       |
| Audio zum Teilnehmer                              | Aus                      |
| Ca Video vom Teilnehmer                           | An                       |
| ↓ Video an Teilnehmer                             | Aus                      |
| O Präsentation eines Teilnehmers                  | An                       |
| 🖂 Präsentation für Teilnehmer                     | Aus                      |
|                                                   |                          |
|                                                   |                          |
| Abbrechen                                         | Anwenden                 |

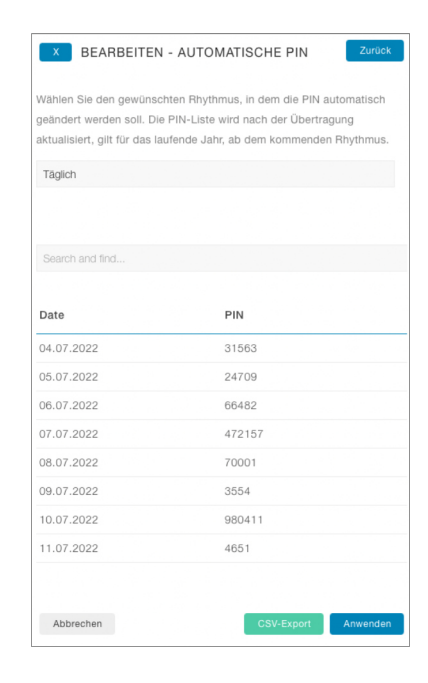

Divida su espacio y distribuya a los participantes entre las salas. Ideal para el trabajo espontáneo en grupo o para utilizar la sala como vestíbulo y "conectarse".

### Crear

Para activar la opción, vaya a la moderación de la sala correspondiente y haga clic en el botón de ruptura. Se abre una ventana lateral en la que puede introducir el número de habitaciones y sus nombres. El número de habitaciones y sus nombres también pueden editarse posteriormente. Tenga en cuenta que el proceso puede durar hasta 15 segundos.

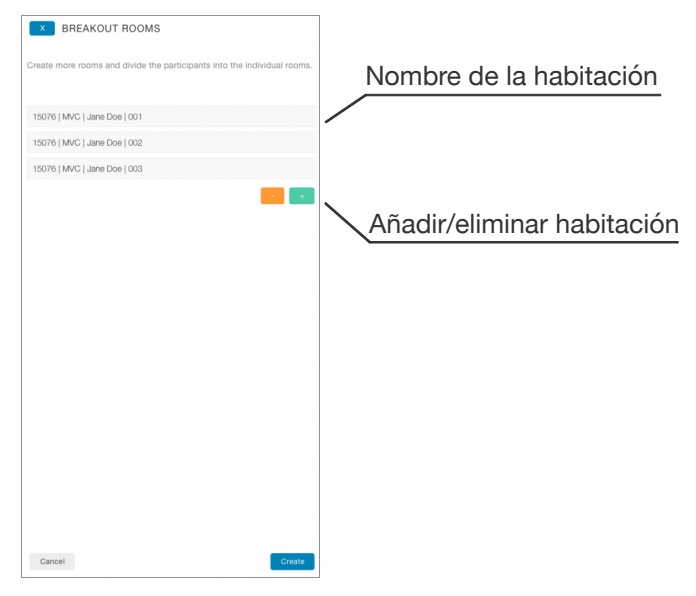

### Resumen

Mantenga una visión global de todos los participantes. Puede seleccionar varios participantes de la misma sala o de otras diferentes y trasladarlos a la sala deseada.

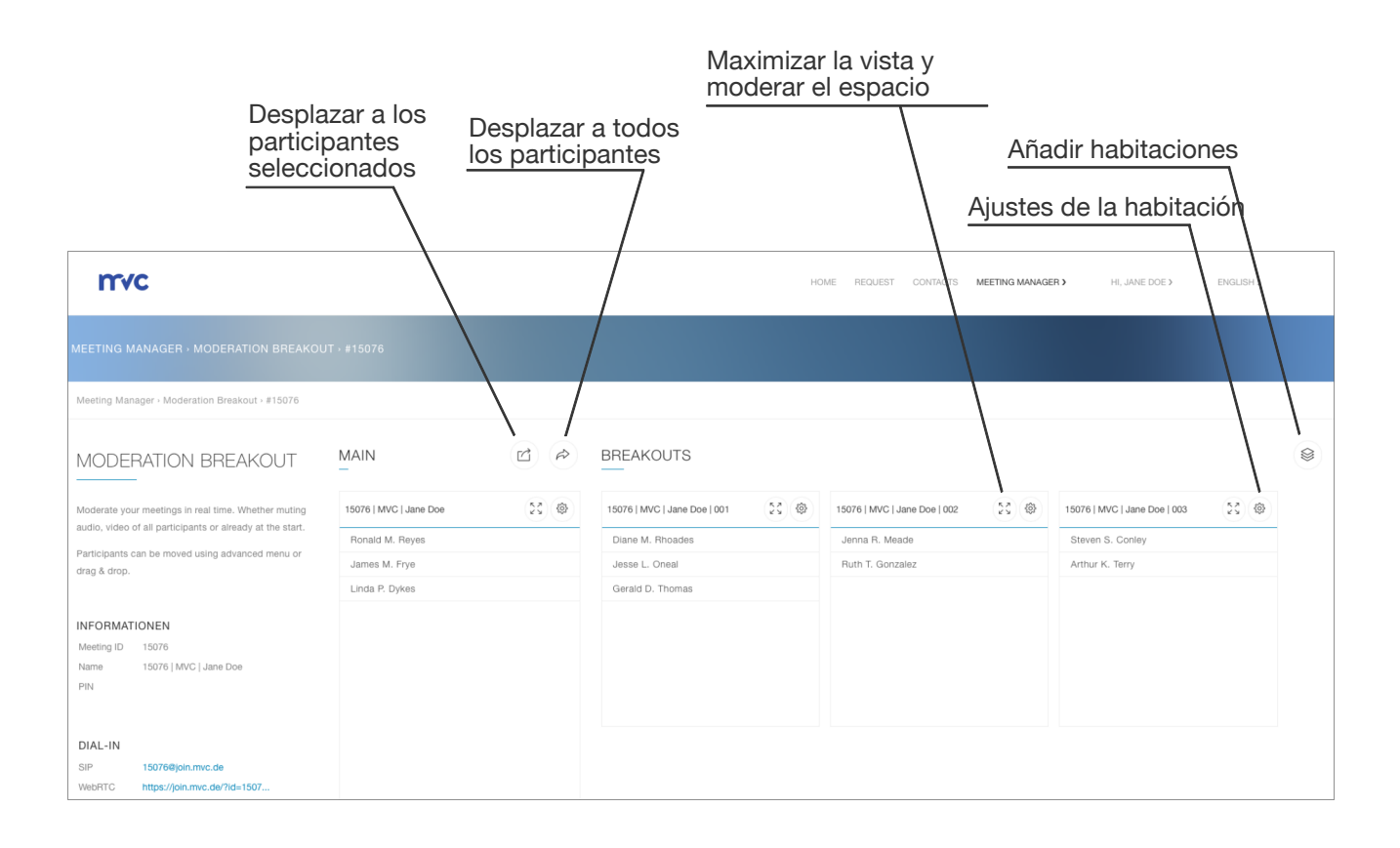

### Desplazar directamente a los participantes

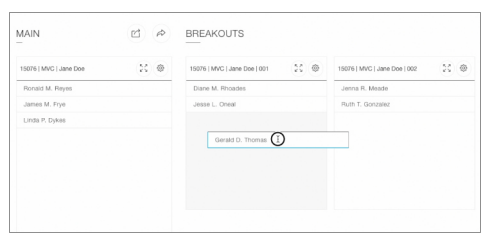

Mantenga pulsado el botón del ratón sobre un participante y muévalo a la sala deseada.

Para mover a todos los participantes a la vez, haga clic en el botón "Mover a todos los participantes". A continuación, seleccione la sala deseada.

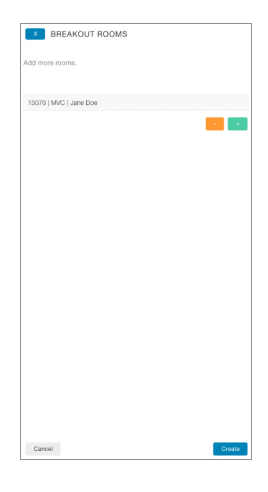

### Desplazar a varios participantes

| MAIN                   | r e | BREAKOUTS                    |                              |
|------------------------|-----|------------------------------|------------------------------|
| 15076   MVC   Jane Doe | X @ | 15076   MVC   Jane Doe   001 | 15076   MVC   Jane Doe   002 |
| Ronald M. Reyes        |     | Diane M. Rhoades             | Jenna R. Meade               |
| James M. Frye          |     | Jesse L. Oneal               | Ruth T. Gonzalez             |
|                        |     | Gerald D. Thomas             |                              |
|                        |     |                              |                              |
|                        |     |                              |                              |
|                        |     |                              |                              |
|                        |     |                              |                              |
|                        |     |                              |                              |

Haga clic en los participantes deseados. No importa si provienen de una habitación específica o de diferentes habitaciones. Los participantes seleccionados están marcados en azul. Como alternativa, puede trasladar a los participantes seleccionados a la sala deseada mediante la función "Mover participantes seleccionados". Para ello, seleccione los participantes deseados, haga clic en el botón correspondiente y seleccione la sala.

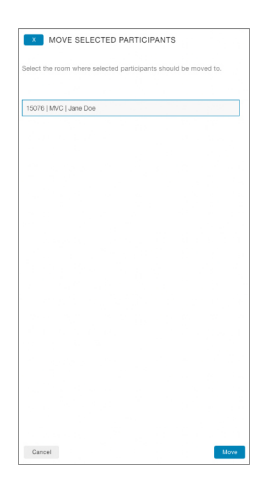

### Vista maximizada

Cada sala dispone de una vista maximizada, en la que todos los participantes pueden ser moderados individualmente o en conjunto.

| HOME REQUEST CONTACTS MEETING MANAGERY | HL JANE | DOES |     | NGLISH | 2 |   |   |   |    |
|----------------------------------------|---------|------|-----|--------|---|---|---|---|----|
|                                        |         |      |     |        |   |   |   |   |    |
| 15076   MVC   JANE DOE                 |         |      |     |        |   |   |   |   |    |
|                                        |         | 4    | B   | 9      | ( | Ð | 6 | 3 | 80 |
| articipants (3)                        |         |      |     |        |   |   |   |   |    |
| Search and Ind                         |         |      |     |        |   |   |   |   |    |
|                                        |         |      |     |        |   |   |   |   |    |
| Name                                   |         |      | Act | ions   |   |   |   |   |    |
| Ronald M. Royes                        |         |      | 9   | ф      | - | φ | Ð | 8 | 8  |
| James M. Prye                          |         |      |     | 4      |   | • |   |   | 8  |
| Linda P. Dykes                         |         |      |     | Ф      |   | Q |   | 8 | 8  |
|                                        |         |      |     |        |   |   |   |   |    |
|                                        |         |      |     |        |   |   |   |   |    |
|                                        |         |      |     |        |   |   |   |   |    |
|                                        |         |      |     |        |   |   |   |   |    |
|                                        |         |      |     |        |   |   |   |   |    |
|                                        |         |      |     |        |   |   |   |   |    |
|                                        |         |      |     |        |   |   |   |   |    |
|                                        |         |      |     |        |   |   |   |   |    |
|                                        |         |      |     |        |   |   |   |   |    |

Si trabajas con Outlook en tu día a día, te ahorraremos el cambio al Meeting Manager. Organice sus reuniones como de costumbre y simplemente haga clic en "Nueva reunión de 360°". Inmediatamente y sin rodeos, se pone a su disposición toda la información de la sala.

La habitación está lista para usted en 15 segundos como máximo. Si la sala no se utiliza, se elimina después de 12 meses.

Para poder añadir el complemento en Outlook, sólo es necesario almacenar una URL del manifiesto en Outlook. Puede encontrar su URL personal en 360° en Meeting Manager, Outlook Add-In. Tu administrador también puede hacerlo para que todos tus compañeros reciban automáticamente el complemento.

Para lograr la máxima interoperabilidad, tanto el enlace para la marcación a través del navegador (WebRTC) como la dirección SIP para los terminales de videoconferencia o Skype for Business están disponibles para la

Toda la información se introducirá en la descripción de su reunión programada sin sobrescribir ninguna información existente.

marcación.

El botón "Nueva reunión de 360°"

| 8  | Speichern Kalender V                        | < 🗊 > Di, 05. Juli 2022 ~ |
|----|---------------------------------------------|---------------------------|
| 02 | Gardenoffice                                | Di, 05.07.2022            |
| ô  | Teilnehmer einladen Optional                | 8                         |
| Ð  | 05.07.2022 🐻 Ganztāgig                      | 9                         |
|    | 05.07.2022                                  |                           |
| 0  | https://join.mvc.de/?id=17                  | 10                        |
|    | I ■ ■@join.mvc.de × I Teams-Besprechung     | 11                        |
| IJ | 1 Tag vorher um 17:00 $ \lor $              | 12                        |
|    |                                             |                           |
|    | Please join the virtual meeting coom        | 13                        |
|    | Join the Meeting                            |                           |
|    | Joio vie phpne:<br>+49 69 7430 75 800       | 14                        |
|    | Loio via xc endociot ox skype for business: | 15                        |
|    |                                             |                           |
|    |                                             | 16                        |
|    | mvc                                         |                           |
|    |                                             | 17                        |

En el caso de las reuniones periódicas, la sala sigue estando a su disposición, siempre que al menos dos participantes se conecten dentro del ciclo de 3 meses.

Si hay al menos un participante en la sala de reuniones virtual, se muestra en el Gestor de Reuniones bajo "Disponible", donde puede unirse o moderar la sala.

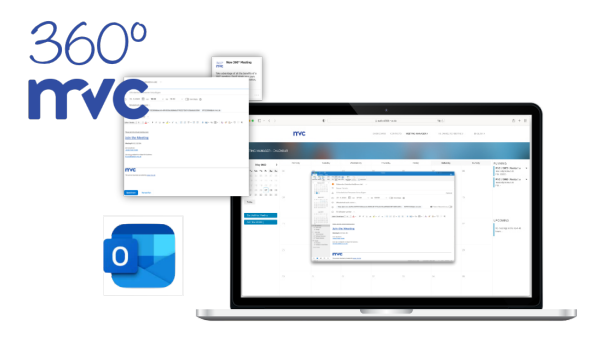

# MVC 360° - Director de Reuniones - Historia

En la sección "Historial" se puede encontrar cuántos participantes se marcaron en una sala de reuniones, cuántos participantes estaban en una sala de reuniones al mismo tiempo y qué reuniones se han celebrado en el pasado.

Se muestran todas las reuniones. Tanto si se trata de una sala temporal, como de una reunión permanente o de una reunión en perspectiva.

Además, las funciones de exportación a CSV están disponibles para fines internos.

| ••• • • •                                                                                                    | 0                                | ≟ 360.mvc.de              |                  | 90 C              |            |                                   | ۵ | + |  |
|----------------------------------------------------------------------------------------------------|----------------------------------|---------------------------|------------------|-------------------|------------|-----------------------------------|---|---|--|
| mvc                                                                                                    |                                  | STARTSEITE                | ANFRAGE KONTAKTE | MEETING MANAGER > | HALLO, JA  | NE DOE > DEUTS                    | ж |   |  |
|                                                                                                    |                                  |                           |                  |                   |            |                                   |   |   |  |
| aeting Manager - Historie                                                                                              |                                  |                           |                  |                   |            |                                   |   |   |  |
| HISTORIE                                                                                                    | Suche nach Stichwort             |                           |                  |                   |            | G CSV-Export                      |   |   |  |
| Im Folgenden finden Sie eine Übersicht                                                                                 | Name / Datum / Uhrzeit / PIN / B | Besprechungs-ID           |                  |                   |            |                                   |   |   |  |
| über alle vergangenen Meetings im<br>laufenden Monat. Für weitere Zeiträume<br>verwenden Sie bitte die Filterfunktion. | Datum / Uhrzeit                  | Name                      |                  | PIN               | Meeting ID | Teilnehmer<br>(Total / Max sktiv) |   |   |  |
| Himwels: Wenn ein Meeting kürzlich                                                                                     | 15.06.2022, 13:59 - 14:59        | Ad-Hoc Meeting - Jane Doe |                  |                   | 157592     | 3/3                               |   |   |  |
| stattgefunden het, kann es bis zv 15<br>Mitsuten dauern, bis die Deteilts im                                           | 17.06.2022, 09:30 - 11:30        | End of Work               |                  | 49373             | 156215     | 0/0                               |   |   |  |
| Verlauf angezeigt werden.                                                                                              | 20.06.2022, 10:28 - 10:41        | 15076   MVC   Jane Doe    |                  |                   | 15076      | 9/6                               |   |   |  |
|                                                                                                    | 20.06.2022, 10:28 - 10:32        | 15076   MVC   Jane Doe    |                  |                   | 15076      | 171                               |   |   |  |
| JAHR                                                                                                    | 20.06.2022, 10:32 - 10:33        | 15076   MVC   Jane Doe    |                  |                   | 15076      | 171                               |   |   |  |
| 2022                                                                                                    |                                  |                           |                  |                   |            |                                   |   |   |  |
| MONAT                                                                                                    |                                  |                           |                  |                   |            |                                   |   |   |  |
| Juni                                                                                                    |                                  |                           |                  |                   |            |                                   |   |   |  |

### Detalles

A continuación, puede ver quién ha marcado en la sala de reuniones virtual y cuándo. Además, los datos de telemetría sumados están a su disposición para poder rastrear si hubo problemas con la conexión. Las funciones de exportación a CSV también están disponibles aquí. Hay una versión simple, que se limita a los participantes y a su tiempo de conexión, y una versión experta, que también contiene los datos de telemetría del participante correspondiente.

### Datos de telemetría

Los datos de telemetría deben verse desde el punto de vista del servidor.

TX = La conexión del servidor al cliente. RX = La conexión del cliente con el servidor.

| MARINA                                          |         |
|-------------------------------------------------|---------|
| INFORMATIONEN                                   |         |
| Marina (guest2998780999)                        |         |
| 20.06.2022, von 10:28 bis 10:40                 |         |
|                                                 |         |
| ZUSAMMENFASSUNG DER TELEMETRIE                  |         |
| Audio Tx                                        |         |
| - Codec                                         | opus    |
|                                                 |         |
| Audio Rx                                        |         |
| - Codec                                         | opus    |
| - Packetioss Bursts Duration                    | 0.000   |
| - Packetioss Bursts Density                     | 0.00    |
| - PacketGap Duration                            | 681.299 |
| - PacketGap Density                             | 0.00    |
|                                                 |         |
| Video Rx                                        |         |
| - Codec                                         | h264    |
| - Max Size Width                                | 1920    |
| - Max Size Height                               | 1080    |
| - Packetloss Bursts Duration                    | 0.000   |
| - Packetioss Bursts Density                     | 0.00    |
| - PacketGap Duration                            | 679.679 |
| - PacketGap Density                             | 0.00    |
|                                                 |         |
| Video Tx                                        |         |
| - Godec                                         | h264    |
| - Max Size Width                                | 1036    |
| - Max Size Height                               | 746     |
| A                                               |         |
| Prozentualer Anteil über den gesamten Zeitraum. |         |
| - Packetioss                                    | 0.9     |
| - Excessive Jitter                              | 0       |
| - High Round Trip Time                          | 0       |

## Preguntas, sugerencias... Comentarios

Si tiene alguna pregunta, sugerencia o comentario general sobre los servicios, no dude en ponerse en contacto con nosotros.

Utilice el formulario de https://360.mvc.de/, envíenos un correo electrónico directamente a info@mvc.de o llámenos al +49 69 633 99 100.

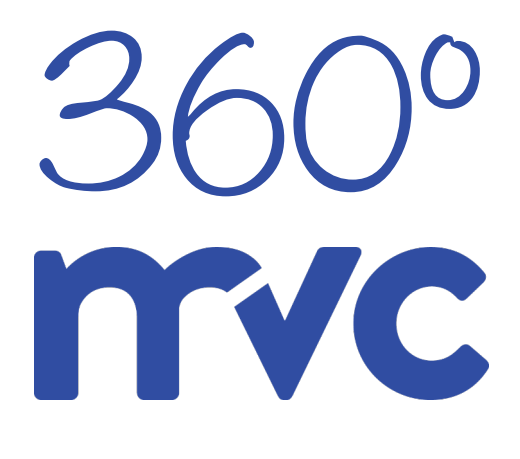